## **INSTRUCTION MANUAL**

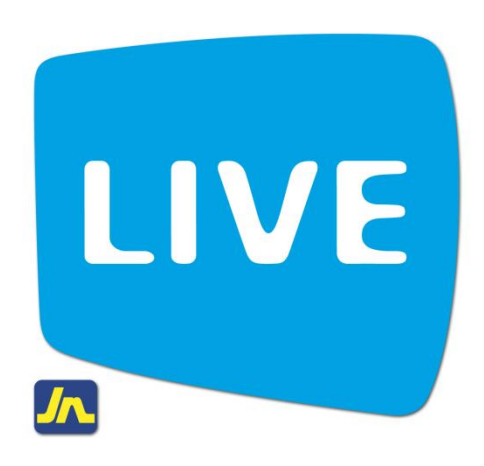

## **Phone Top-Up**

May 2012

Document Uncontrolled © 2012 JNBS eChannels & Discount Business Unit

## Instructions for adding credit to your phone via Phone Top-Up with LIVE by JN

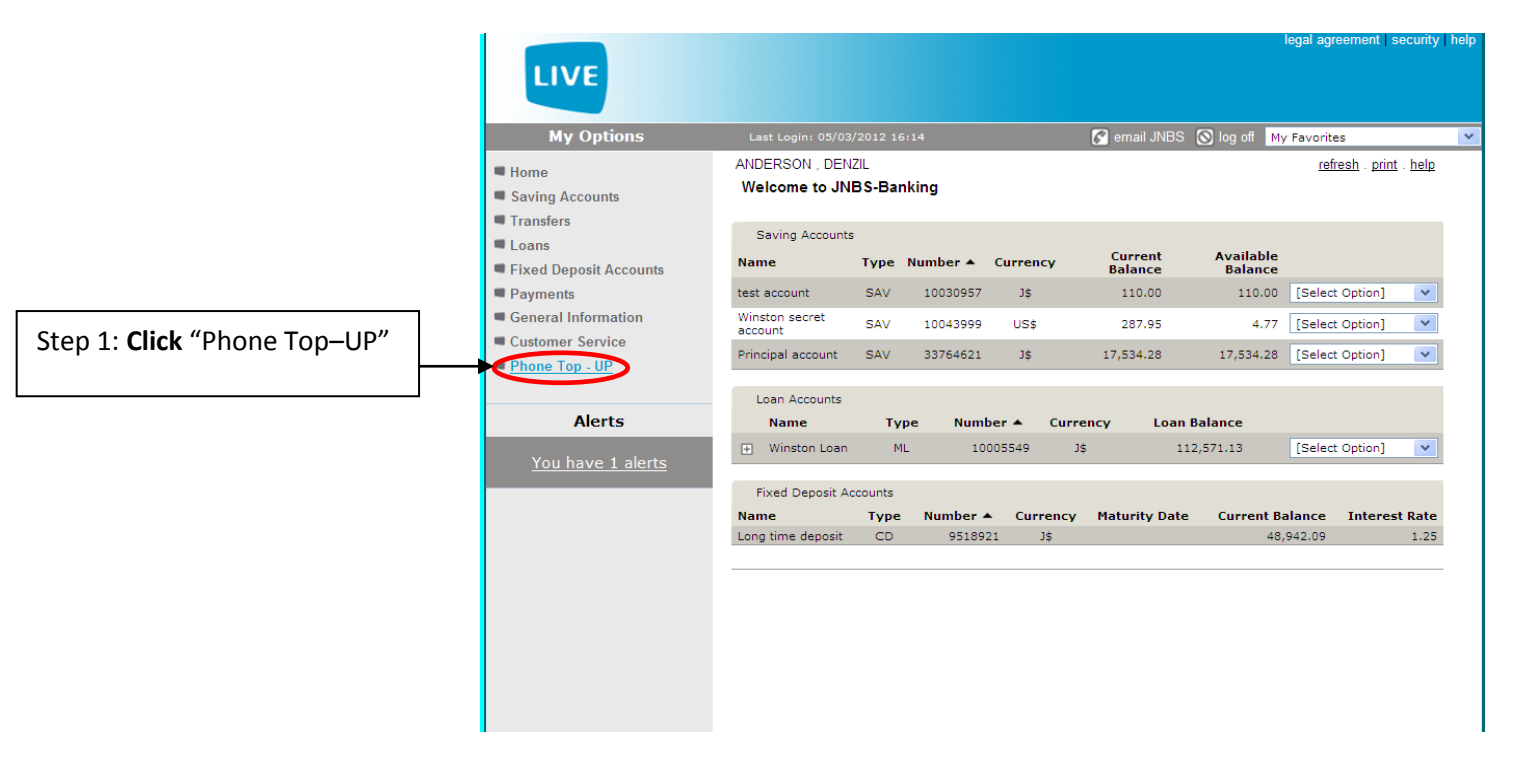

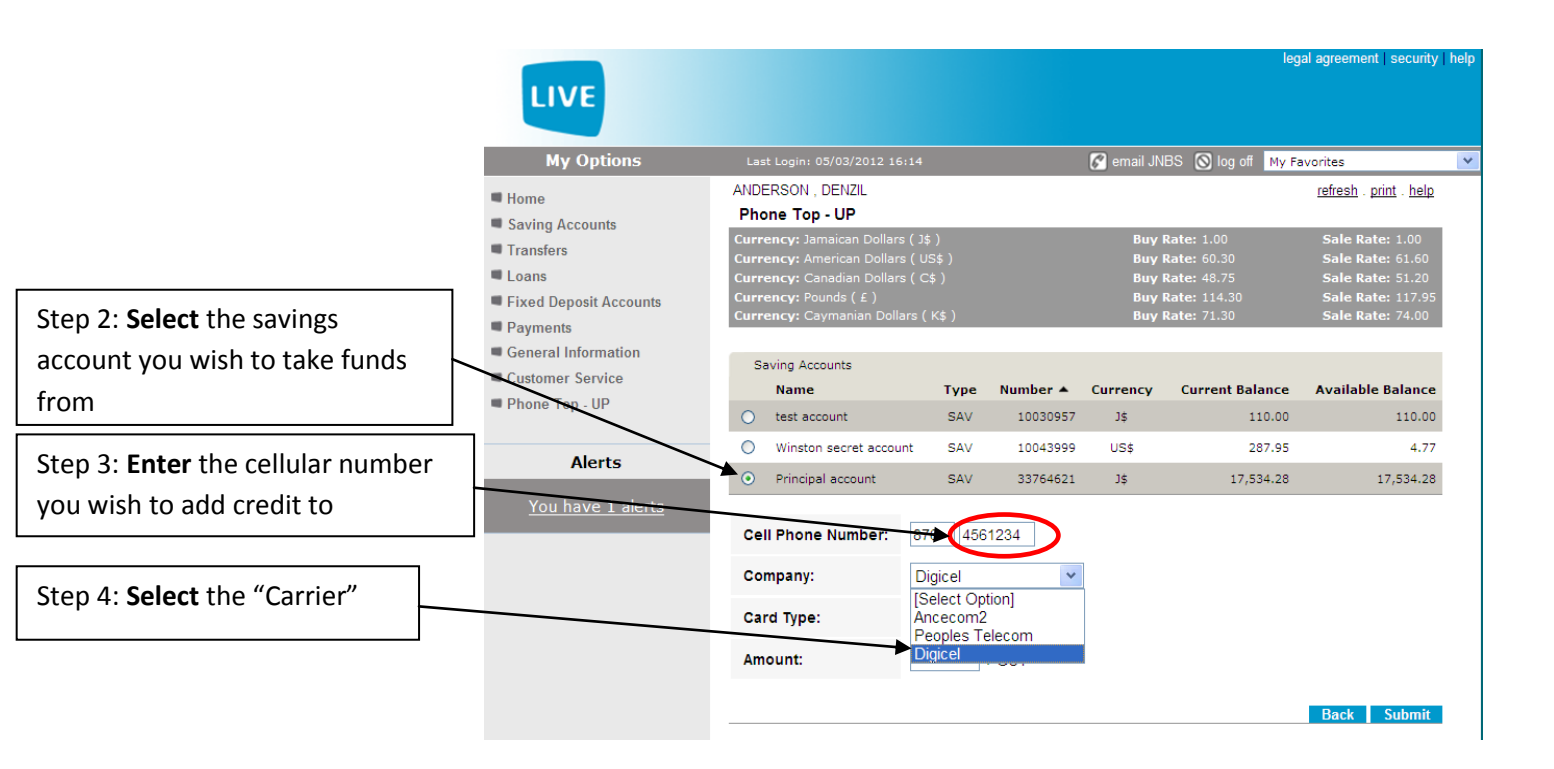

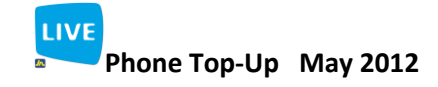

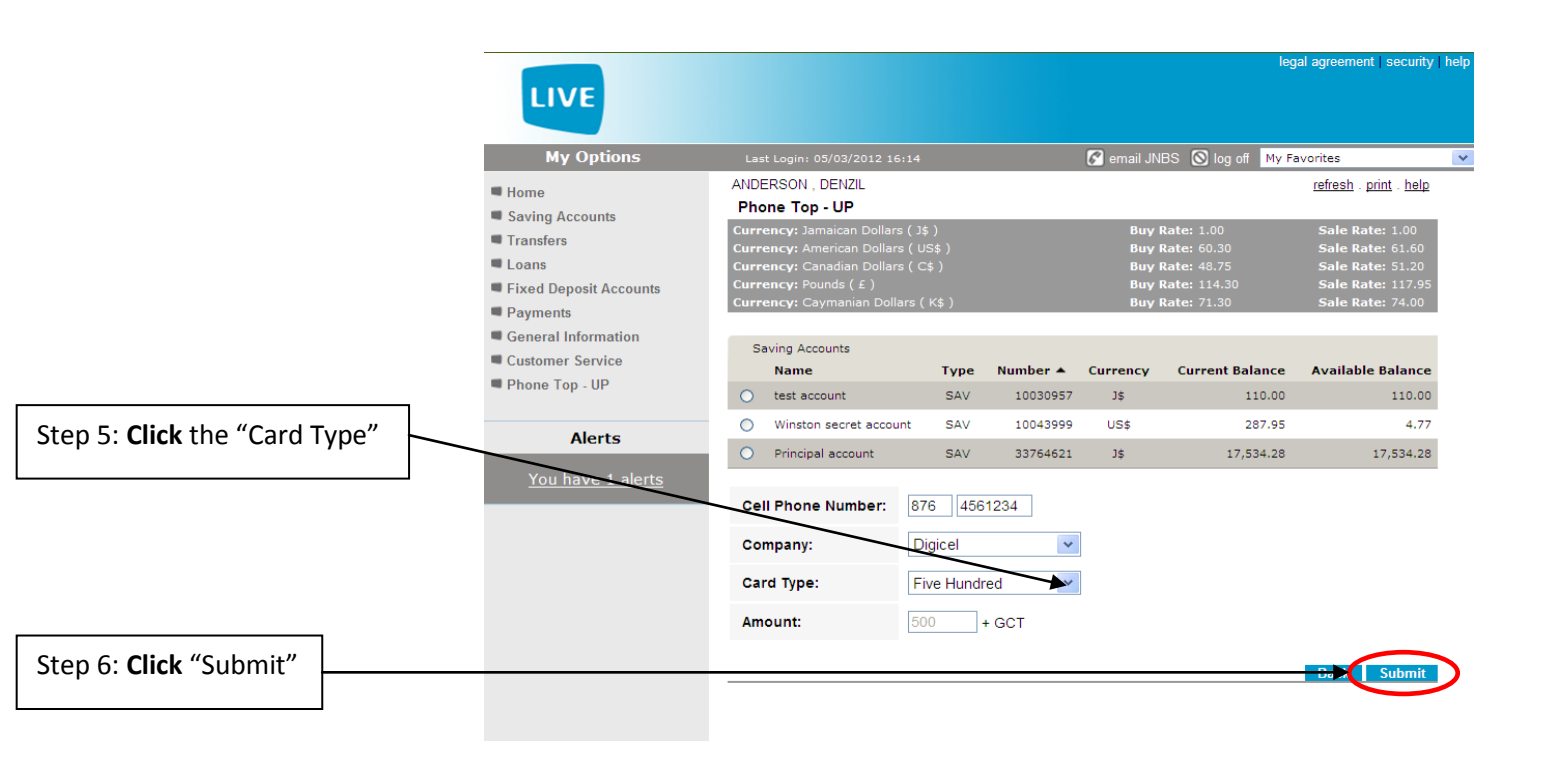

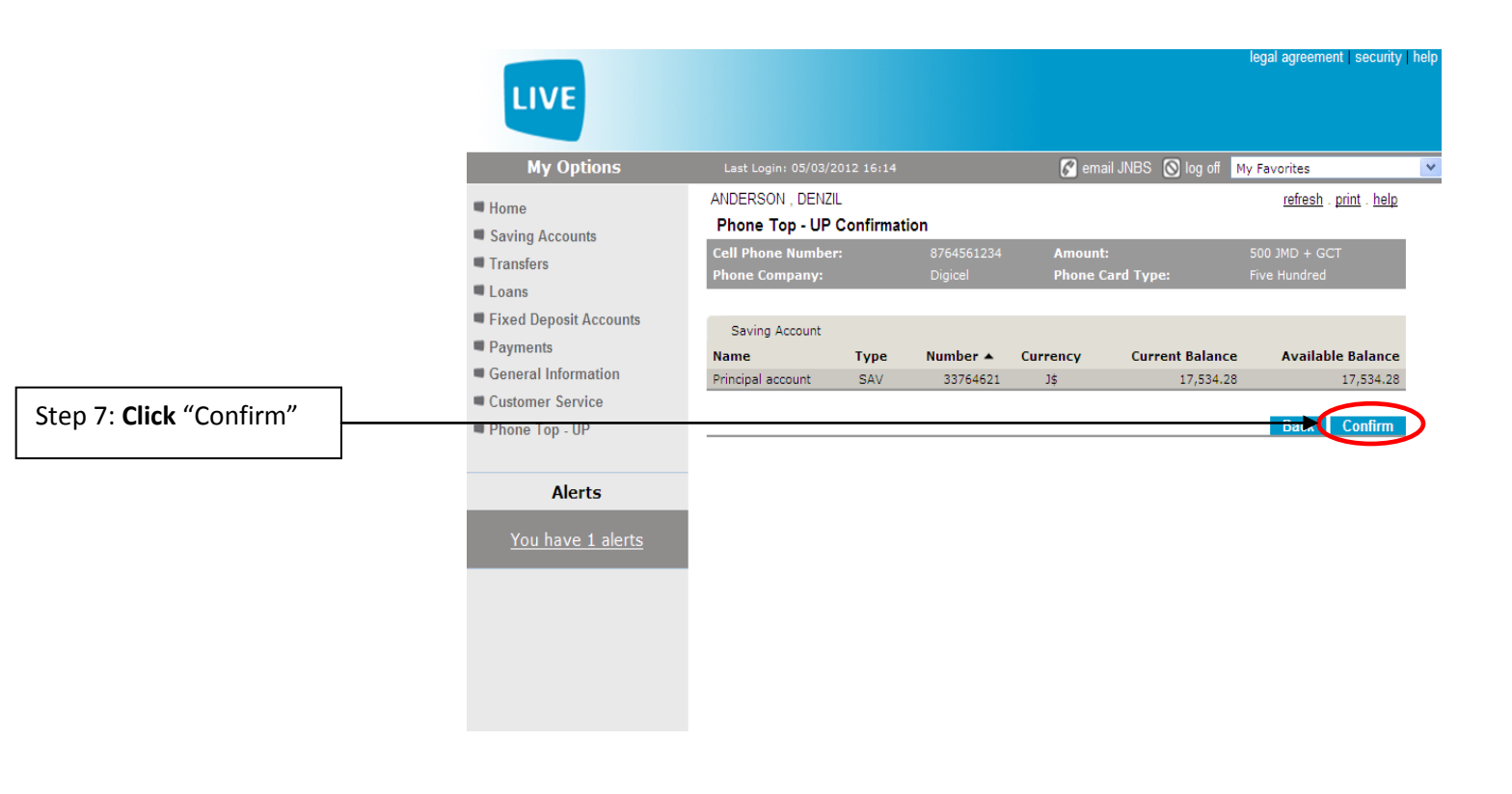

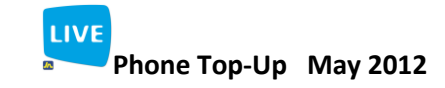

|                                                                       | LIVE                                                                                                    |                                                  |                                                | egal agreement   security   help |
|-----------------------------------------------------------------------|----------------------------------------------------------------------------------------------------|--------------------------------------------------|------------------------------------------------|----------------------------------|
|                                                                       | My Options                                                                                                    | Last Login: 05/03/2012 16:14                     | 🏹 email JNBS 🔘 log off 🛛 My                    | Favorites 💌                      |
|                                                                       | <ul> <li>Home</li> <li>Saving Accounts</li> <li>Transfers</li> <li>Loans</li> <li>Fixed Deposit Accounts</li> <li>Payments</li> </ul> | ANDERSON , DENZIL<br>Phone Top - UP Confirmation |                                                | <u>print</u> . <u>help</u>       |
|                                                                       |                                                                                                    | Phone Card Receipt<br>Transaction                | or Record This Receipt Number f                | or your Records                  |
|                                                                       | <ul> <li>General Information</li> <li>Customer Service</li> <li>Phone Top - UP</li> </ul>                                             | Number:<br>Date:<br>Time:<br>Cell Phone Number:  | 225527<br>05/03/2012<br>16:17:14<br>8764561234 |                                  |
|                                                                       | Alerts                                                                                                    | Source Account<br>Number:<br>Type:<br>Amount:    | 33764621<br>SAV<br>600.00                      |                                  |
|                                                                       | You have 1 alerts                                                                                                    | Currency:<br>Provider<br>Company:<br>Card Type:  | Jş<br>Digicel<br>Five Hundred                  |                                  |
| Step 8: <b>Click</b> "Continue" to<br>return to the home screen or to |                                                                                                    | Amount:<br>Currency:                             | 300.00<br>]\$                                  | Continue                         |